# 電子入札システム用事業者名簿登録マニュアル

本マニュアルは、公益社団法人2025年日本国際博覧会協会(以下「協会」という。) 電子入札システム用事業者名簿(以下「名簿」という。)の登録手順をご案内するものです。

【必要書類等】<u>予めご準備の上お手続きを行ってください。</u>

- ① 登記(履歴または現在)全部証明書(写し)※
- ② 法人マイナンバー ※
- ③ 登録手続きをされるご担当者様のメールアドレス(又は会社の代表メールアドレス)
   ※①及び②は個人事業で登録の場合には必要ありません。

【目次】

- 1. 新規登録(仮登録) ・・・ P.2
- 2. 本登録 ・・・ P.4
- 3. 【重要】本登録完了確認・入札参加のための重要情報の確認 ・・・ P.8
- 4. 付録(お困りの際にはこちらのページをご覧ください) ・・・ P.10

# 1. 新規登録(仮登録)

- ① 名簿登録サイトの新規登録画面(図1)を表示
   →名簿登録サイトの新規登録画面はこちら
- ② [名(ご担当者)]から[パスワードの確認]までの 全ての項目を入力。
- ③ すべての項目が正しく入力されていることを確認し、
   サインアップ を押下し、仮登録受付中ホーム画面
   (図2)へ。
- ◆ ここまでの入力方法については動画マニュアルもご参照ください。

※注意事項(会社名) お手元の登記証明書に記載の正式名称を入力し、「株式会社」や「有限 会社」等と企業名との間にスペースを入れないでください。 例)〇株式会社万博建設 ×株式会社 万博建設 ×(株)万博建設 ただし個人事業で登録の場合には入力必須ではありません。

※注意事項(法人マイナンバー) 法人マイナンバー(法人番号)は正確に入力してください。 ただし個人事業で登録の場合には入力しないでください。

※注意事項(パスワード) パスワードは<u>英字と数字の両方を含む8文字以上</u>で設定してください。 以降の手続きで必要になりますので必ず控えを取り保管してください。

### 図1:新規登録画面

### 公益社団法人2025年日本国際博覧会協会 電子入札システム用事業者情報登録サイト

新規登録画面

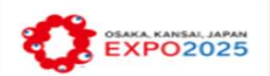

本サイトでは、電子入札システムを使用するために必要な 事業者情報を新規登録していただくことが可能です。

登録は、1社につき1件のみです。

なお、電子入札の対象は、建設工事・建設コンサルタント です。

アカウント登録完了後、概ね1週間程度で電子入札システムの利用が可能となります。

ご不明な場合は、こちらのメールアドレスよりお問合せ下 さい。keiyaku@expo2025.or.jp

回答には数日程度お時間を頂く場合がありますので予めご 了承ください。

▲ 名 (ご担当者)

些 姓 (ご担当者)

■ メールアドレス

▲ 会社名

▲ 法人マイナンバー(例:1234567890123)

● パスワード作成(半角英数8文字以上)

◎ パスワードの確認

サインアップ

≪登録上の注意≫

[サインアップ] ボタンを押してトップ画面に切り替わっ たら、右上の「×」ボタンでブラウザを1度終了し、 メールの案内に従って5分後に再度ログインして下さい。

すでにアカウントをお持ちですか?

- ④ 仮登録受付中ホーム画面(図2)の赤枠内が「仮登録(編集不可)このデータの編集は行わないでください。」となっていることを確認。
- ⑤ 右上の「×」をクリックして画面を閉じる。

# 図2:仮登録受付中 ホーム画面

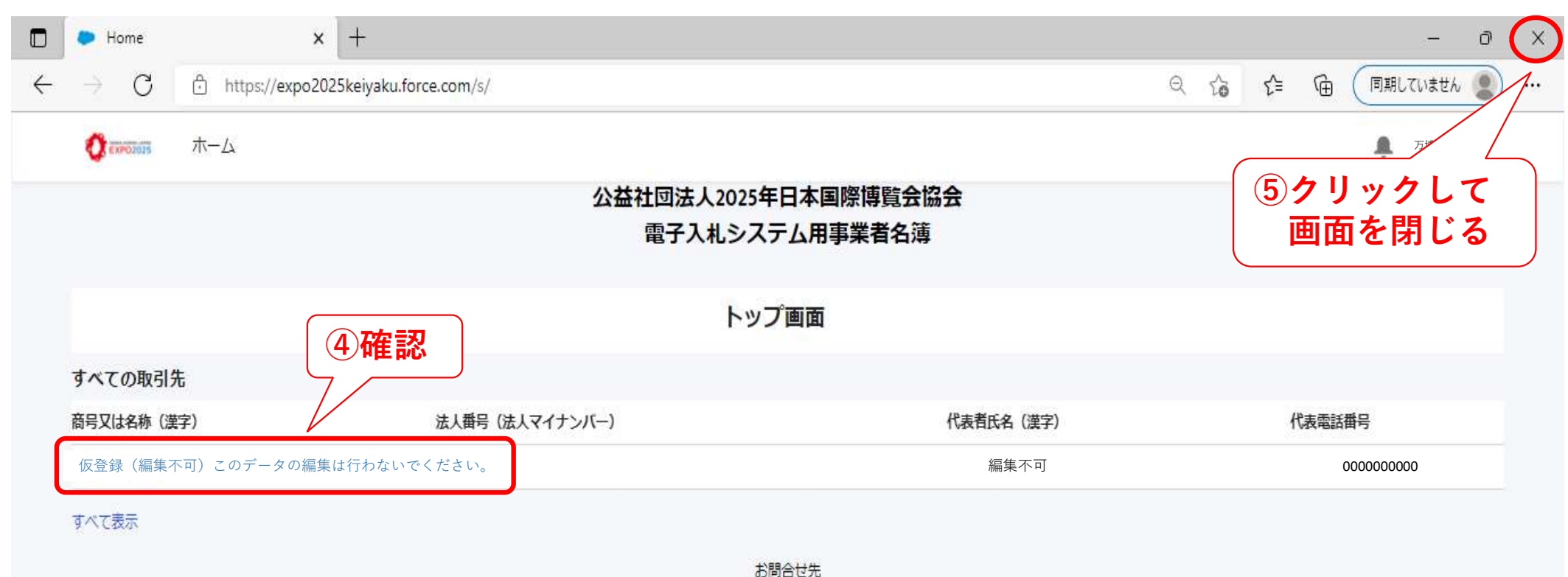

の同日ビア 公益社団法人2025年日本国際博覧会協会 総務局財務部契約課 メール:keiyaku@expo2025.or.jp ※回答には数日程度お時間を頂く場合がありますので予めご了承下さい。

# 2.本登録

- 1.一⑤で一度画面を閉じた後、1.で登録されたメールアドレスに届いている協会からのメールを開く。
   ※件名は「expo2025keiyakuにようこそ」です。このメールは大切に保管してください。
- ② メールの案内に沿って、5分ほど待つ。
   ※この間、システム上で仮登録処理を行いますので、必ず5分ほど間を開けてください。
- ③ メールに記載のURLより、名簿登録サイトログイン画面(図3)を開く。
- ④ ユーザ名とパスワードを入力し、 **ログイン** を押下し、仮登録受付後ホーム画面(図4)へ。

# 図3:ログイン画面 公益社団法人2025年日本国際博覧会協会 電子入札システム用事業者情報登録サイト

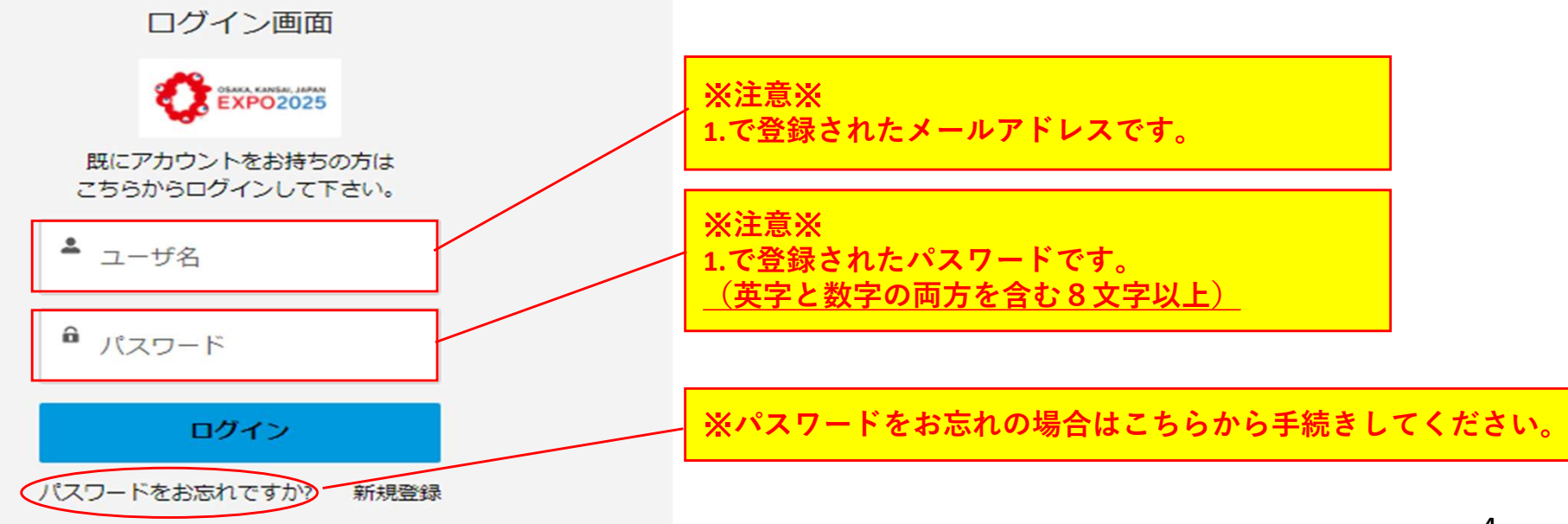

- ⑤ 仮登録受付後ホーム画面(図4)の赤枠箇所に 1. で入力した「企業名」と「法人マイナンバー」が記載されていることを確認。
- ⑥ 仮登録受付後ホーム画面(図4)の赤枠破線箇所が「空欄」になっていることを確認。

⑦ 企業名をクリックして企業詳細入力用画面(図5)へ。

※注意※ <u>以下の場合には操作を中断し、本マニュアルp.10に記載のお問合せ先までご連絡下さい。</u> ・十分に時間を置いたにも関わらず、⑤で「仮登録(編集不可)このデータの編集は行わないでください。」のままである 。 ・企業名の前に「重複」の文字が入っている。

図4:仮登録受付後 ホーム画面

① EXPO2025 ホーム

▲ 万博一郎 -

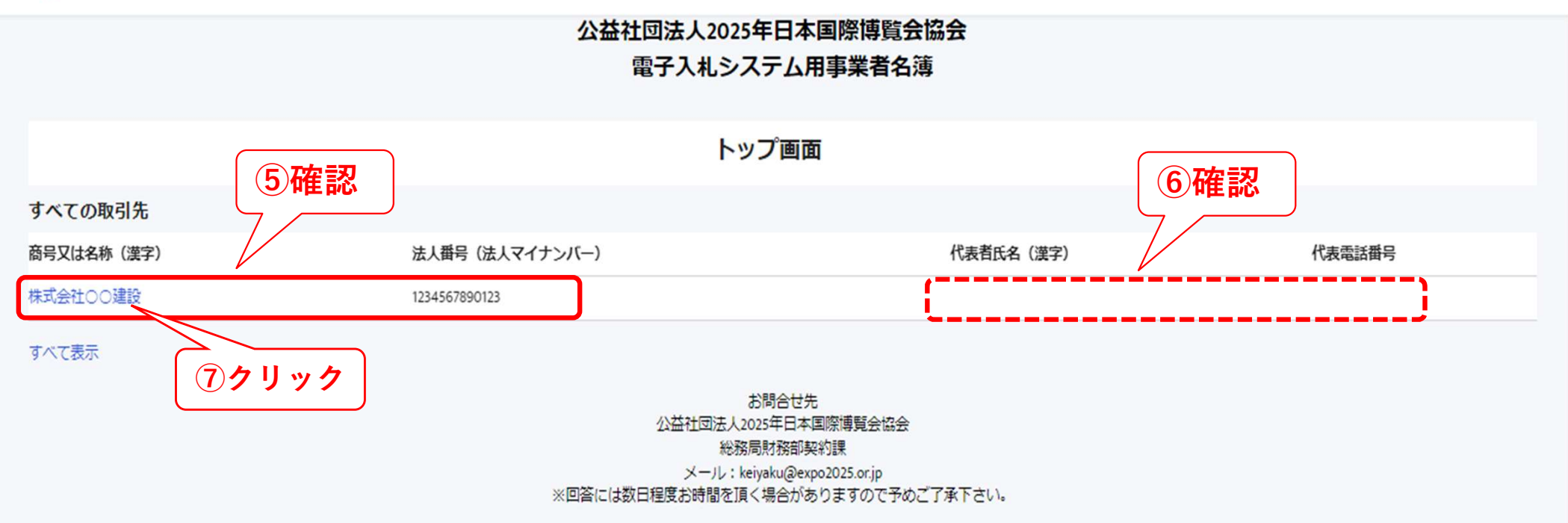

- ⑧ 企業情報詳細入力用画面(図5)で 💉 をクリックし、企業情報詳細入力用画面 < 入力中 > (図6)を開く。
- ⑨ 企業情報詳細入力用画面 < 入力中 > (図6)の空欄に情報を入力。
- ① 入力内容に誤りが無いか確認し、 保存 をクリック。
   ※入力内容に問題がなければ、再び企業情報詳細入力用画面(図5)に画面が遷移します。
   ※ 保存 を押下してエラーメッセージが出た場合は、メッセージに従って入力内容を修正してください。

\_ ◆ 2. 一③から⑩までの入力方法については動画マニュアルもご参照ください

⑪ 企業情報詳細入力用画面(図5)左上の「ホーム」をクリックし、ホーム画面<本登録済>(図7)に戻る。

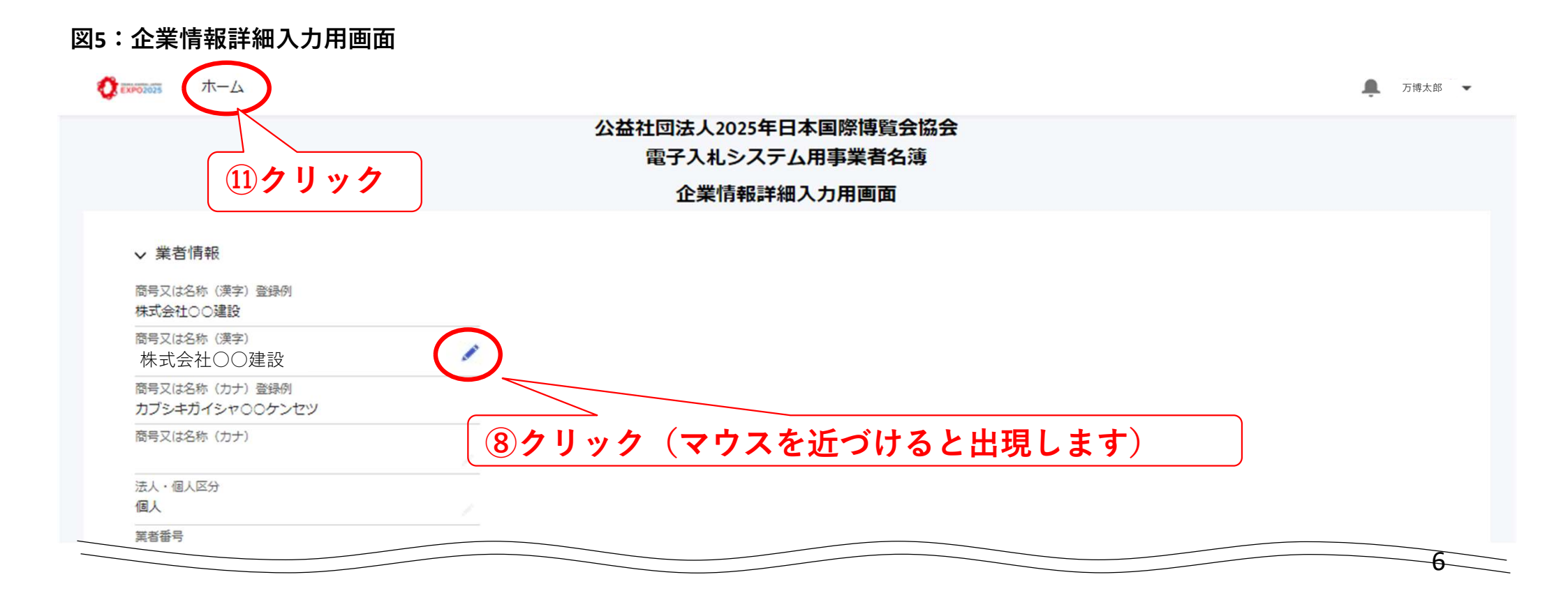

#### 図6:企業情報詳細入力用画面<入力中> **⑨入力** ∨ 業者情報 ※注意事項(全般) 商号又は名称 (漢字) 登録例 ・(漢字)や(カナ)入力箇所は全て全角です。 株式会社〇〇建設 記号やスペースは入力できません。 \*商号又は名称 (漢字) ・電話番号とFAX番号には、ハイフンを含めてください。 株式会社〇〇建設 ・郵便番号の入力には、ハイフンを含めないでください。 商号又は名称(カナ)登録例 カブシキガイシャ〇〇ケンセツ 保存 を押下してエラーメッセージが出た場合は、 ・商号又は名称(カナ) メッセージに従って入力内容を修正してください。 ·法人·個人区分 法人 業者番号 ※注意事項(商号又は名称(漢字)) 000010017 会社名には正式名称が記載されているか、 法人番号 (法人マイナンバー) 株式会社と企業名との間にスペースは入っていないかを確認し、 1234567890123 誤りがある場合は修正してください。 も該当しません。 ○株式会社万博建設 ×株式会社 万博建設 × (株)万博建設 ~ ただし個人事業で登録の場合には仮登録の際のご担当者様氏名が ~ 代表情報 記入されているので、必要に応じて修正してください。 •代表者氏名(漢字) \*代表電話番号 代表者氏名(カナ) 代表FAX番号 Webサイト • 代表者役職 代表者部墨名 ※注意事項(代表情報) ご自身の企業の代表者に係る情報を入力してください。 ・代表メールアドレス Webサイトは入力必須ではありません。 ~ 住所情報 10保存

キャンセル

保存

- 3.【重要】本登録完了確認・入札参加のための重要情報の確認 ※電子入札システム利用のために必要な工程です。必ず行ってください。
- 2.一⑪でホーム画面 <本登録済>(図7)に戻ったら、赤枠内のすべての項目に2.一⑨で入力した内容が 反映されていることを確認。
- ② 企業名をクリックして企業情報詳細入力用画面 < 本登録済 > (図8) へ。
- ③ 企業情報詳細入力用画面 < 本登録済 > (図8)にも2. 一 ⑨で入力した内容が反映されていることを確認。
- ④ 【重要】入札参加のための重要情報(①業者番号 ②仕様書ダウンロード用パスワード)を控える。

## 図7:ホーム画面 <本登録済>

⑦ EXPO2025 ホーム

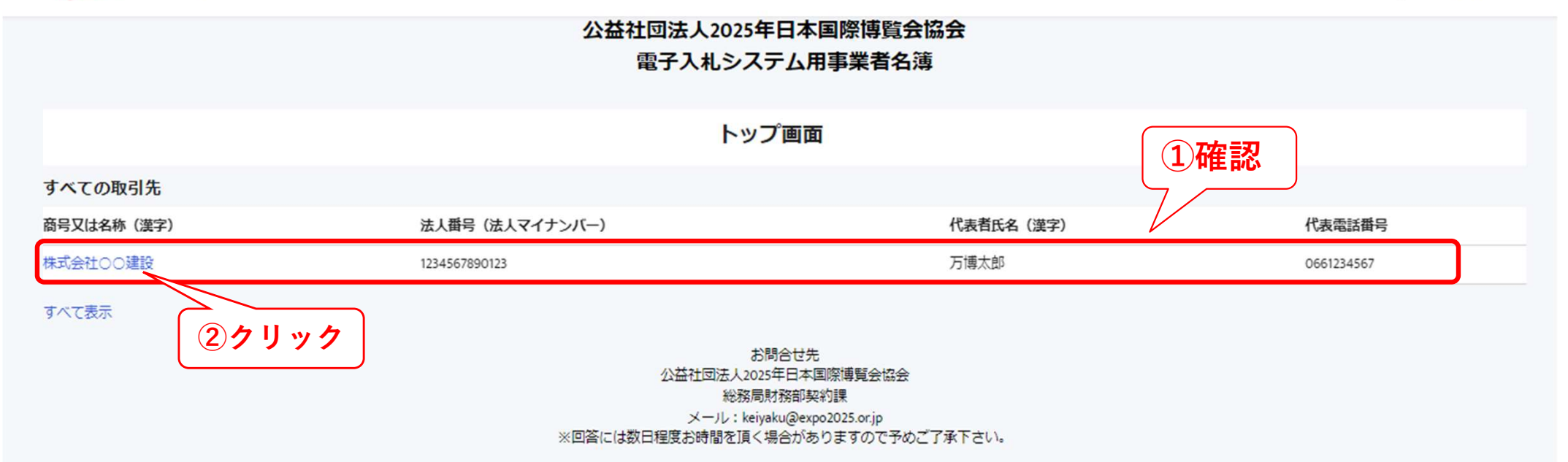

| 図8:企業情報詳細入力画面<本登録済>               | ③確認(全般)                                                                                        |
|-----------------------------------|------------------------------------------------------------------------------------------------|
| ∨ 業者情報                            | <ul> <li>・人力した頃目に、人力内容が反映されているかを確認してください。</li> <li>・反映されていない場合は、手順2-8から再度手順に沿って手続きを</li> </ul> |
| 商号又は名称 (漢字) 登録例<br>株式会社〇〇建設       | やり直してください。                                                                                     |
| 商号又は名称 (漢字)<br>株式会社〇〇建設           |                                                                                                |
| 商号又は名称(カナ)登録例<br>カブシキガイシャ〇〇ケンセツ   | ④確認・メモ(業者番号)                                                                                   |
| 商号又は名称 (カナ)<br>カブシキガイシャ〇〇ケンセツ     | - この番号は、電子入札システムの利用のために必要な番号です。<br>必ず控えを取り、大切に保管してください。                                        |
| 法人・個人区分<br>法人                     |                                                                                                |
| 業者番号<br>000010011                 | ④確認・メモ(設計図書ダウンロード用パスワード)                                                                       |
| 法人番号(法人マイナンバー)<br>1234567890123   | 」 このハスワートは、設計図書の閲覧に必要なハスワートです。<br>必ず控えを取り、大切に保管してください。<br>また、 <u>第三者への漏洩は厳禁です。</u>             |
| 代表住所(力ナ)                          |                                                                                                |
| オオサカフオオサカシスミノエクナンコウキタ1-14-16      |                                                                                                |
| ∨ 設計図書ダウンロード用パスワード                |                                                                                                |
| 設計図書ダウンロード用パスワード<br>※マニュアル用資料のため証 | 日載しておりません                                                                                      |
| ✓ システム情報                          |                                                                                                |

# 4. 付録(お困りの際にはこちらのページをご覧ください)

## <ケース1> 新規登録(仮登録)又は本登録ができているか分からない

- ① 協会からメール(件名:expo2025keiyakuにようこそ)が届いているかを確認してください。
- メールが届いていない場合は②の手続きをしてください。メールが届いている場合は③の手続きをしてください。
- ② (メールがない場合)メールアドレスを間違えて登録した可能性があります。再度1.から手続きをしてください。
- ③ (メールがある場合) ログイン画面(図3) より再度ログイン → ホーム画面 < 本登録済 > (図7) に遷移
- ④ 図7の赤枠内のすべての項目が記載されている場合は本登録まで完了しているので、追加の手続きは不要です。 赤枠内に空欄がある場合は仮登録状態です。2.-⑦から本登録手続きを行ってください。

(ただし個人事業で登録の場合には法人マイナンバーの欄は空欄です。)

### <ケース2> 登録内容の確認・変更を行いたい

- ① ログイン画面(図3)より再度ログイン → ホーム画面 < 本登録済 > (図7)に遷移 → 企業名をクリック
- ② 企業情報詳細入力用画面<本登録済>(図8)が開きますので内容の確認・変更を行うことができます。
   ※協会への変更の連絡などは必要ありません。

## <ケース3> 電子入札システム利用のために必要な情報を確認したい

① <ケース2>の①②と同じ手順でご確認できます。

●その他でお困りの場合には右記の問合せ先へご連絡下さい。

| <問合せ先>                             |  |
|------------------------------------|--|
| 公益社団法人2025年日本国際博覧会協会               |  |
| 総務局調達部契約課                          |  |
| メール: <u>keiyaku@expo2025.or.jp</u> |  |
| 回答には数日程度お時間を頂く場合がありますので            |  |
| 予めご了承ください                          |  |
|                                    |  |

# 「電子入札システム用事業者名簿」への登録に関するよくあるご質問

Q1 会社の所在地と登記簿上の所在地が異なる場合、どちらでご登録すればいいのでしょうか。

名簿登録については履歴事項証明書に記載の貴社本籍地でのご登録をお願いします。

A1 なお、応札や締結については支社・支店長様のお名前で行っていただくことが可能です。 その場合には、締結の際に委任状をご提出頂くことになります。

A2

Q2 一度登録したメールアドレスは利用できないとのことですが、本登録後もこのアドレスに変更もできないのでしょう
か?

電子入札システム用事業者情報登録サイトでは、ご登録いただいたメールアドレスに情報が紐づけられます。 よって、本登録後にメールアドレスを変更していただくことができません。

また、エラー等により再登録する際には、一度登録したメールアドレスは使用できません。

- Q3 名簿の仮登録を行い、5分以上経ってログインしても「仮登録(編集不可)このデータの編集は行わないでくださ い。」のままになっています。
  - 要因1)「株式会社」や「有限会社」等と企業名との間にスペースを入れられた場合はエラーとなり、 本登録に進むことができません。→P10.問い合わせ先へその旨ご連絡ください。
- A3 要因2)法人番号の入力に誤りがあった場合は、エラーとなり、本登録に進むことができません。 →P10.問い合わせ先へその旨ご連絡ください。

Q4 本登録が完了しましたが、5日以上経っても「電子入札システム用事業者名簿」への登録ができません。

- 要因1)8文字以上の役職名をご入力されると、エラーが発生します。→「代表者」とご入力ください。
- A4 要因2)郵便番号を全角でご入力されると、エラーが発生します。→半角にてご入力ください。
  - 要因3)会社名にアルファベットが入っている場合、半角にてご入力されると、エラーが発生します。 →全角にてご入力ください。